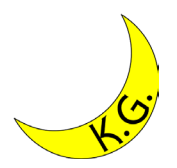

# VSCodeでのPython実行法 Windows11版 2025/02/23

#### 関西学院大学工学部 情報工学課程 北村泰彦

# Pythonでの利用法(1/11)

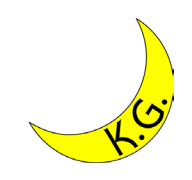

| Python                                       | × +    | -      |           |            |     |     |           | - 0 X        |
|----------------------------------------------|--------|--------|-----------|------------|-----|-----|-----------|--------------|
| + 新規作成 ~                                     | X C G  | A) & Ŵ | ↑↓ 並べ替え > | ☰ 表示 〉 ••• |     |     |           | ● OneDrive ~ |
| $\leftarrow \rightarrow \checkmark \uparrow$ | Python |        |           |            |     | ~ C | Pythonの検索 | Q            |
| <b>☆</b> ホーム                                 | □ 名前   | ^      | 状態        | 更新日時       | 種類  | サイズ |           |              |
| > 🌰 Yasuhiko - 個人用                           | ]      |        |           | このフォルダーは空で | です。 |     |           |              |
|                                              |        |        |           |            |     |     |           |              |
| デスクトップ 🖈                                     | *      |        |           |            |     |     |           |              |
| ↓ ダウンロード 🔹                                   | *      |        |           |            |     |     |           |              |
| 📑 ドキュメント                                     | *      |        |           |            |     |     |           |              |
| 🛃 ピクチャ 🔹                                     | *      |        |           |            |     |     |           |              |
| 🕑 ミュージック                                     | *      |        |           |            |     |     |           |              |
| ドデオ 🖈                                        | *      |        |           |            |     |     |           |              |
|                                              |        |        |           |            |     |     |           |              |
| > 💻 PC                                       |        |        |           |            |     |     |           |              |
| > 활 ネットワーク                                   |        |        |           |            |     |     |           |              |
|                                              |        |        |           |            |     |     |           |              |
| 0 個の項目                                       |        |        |           |            |     |     |           |              |

 適当なフォルダを開き、Shift+F10でメニューを開き、「その他の オプションを確認」、「Codeで開く」を選択

### Pythonでの利用法(2/11)

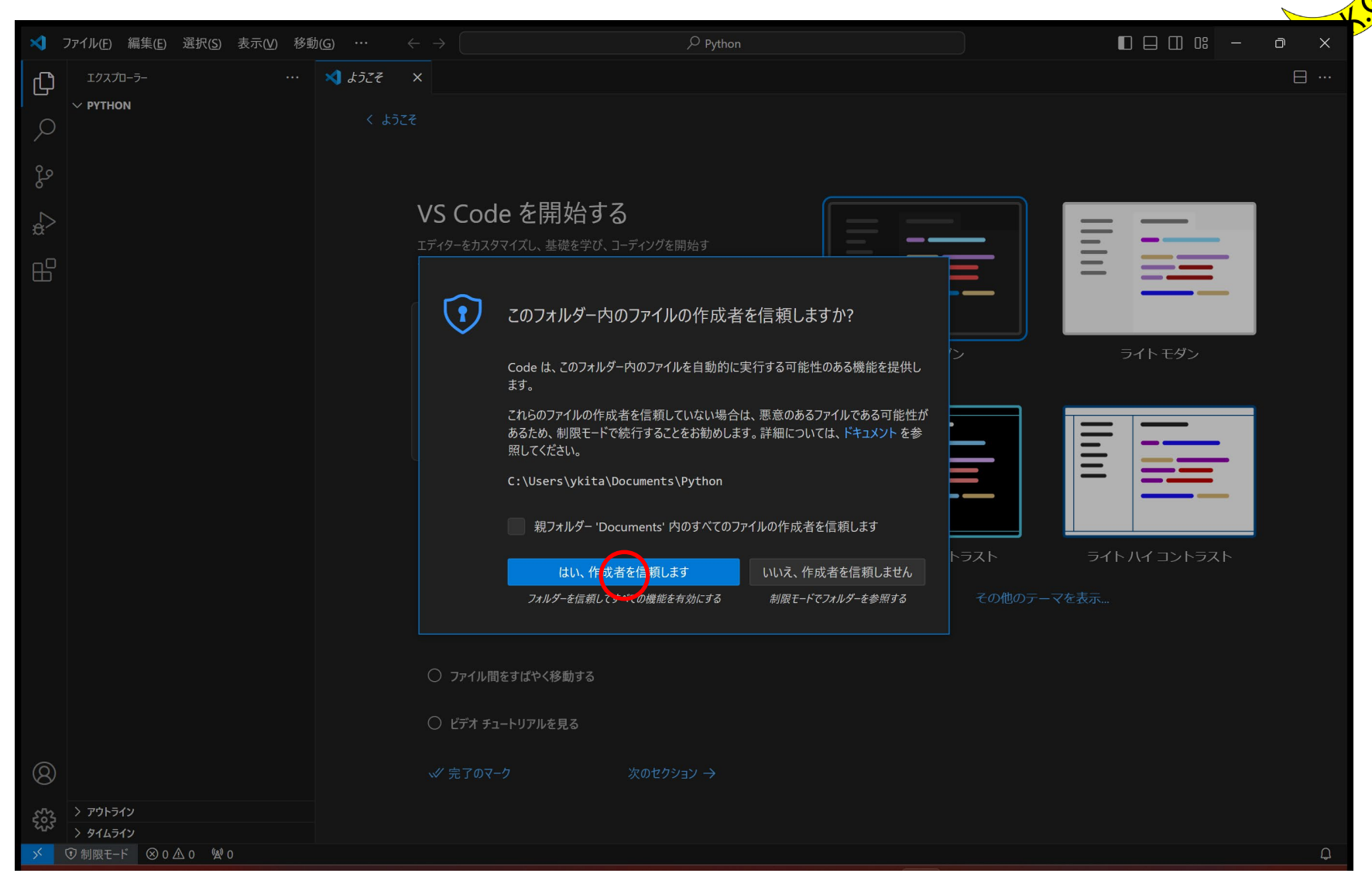

「はい,作成者を信頼します」をクリックする

Pythonでの利用法(3/11)

| <b>×</b> | ファイル(F) 編集(E)                | 選択(S) 表示(V) | 移動(G)   | 実行(R) | ターミナル(T) | ヘルプ(H) | Python - Visual Studio Code |                  | D | × |
|----------|------------------------------|-------------|---------|-------|----------|--------|-----------------------------|------------------|---|---|
| ф<br>о   | エクスプローラー<br>〜 <b>РҮТНО</b> М | C] E] C     | <br>) 句 |       |          |        |                             |                  |   |   |
| y-<br>So |                              |             |         |       |          |        |                             |                  |   |   |
| â        |                              |             |         |       |          |        |                             |                  |   |   |
| ₿        |                              |             |         |       |          |        |                             |                  |   |   |
|          |                              |             |         |       |          |        | すべてのコマンドの表示                 | Ctrl + Shift + P |   |   |
|          |                              |             |         |       |          |        | ファイルに移動する                   | Ctrl + P         |   |   |
|          |                              |             |         |       |          |        | フォルダーを指定して検索                | Ctrl + Shift + F |   |   |
|          |                              |             |         |       |          |        | デバッグの開始                     |                  |   |   |
|          |                              |             |         |       |          |        | ターミナルの切り替え                  | Ctrl + @         |   |   |
| 8        |                              |             |         |       |          |        |                             |                  |   |   |
| £033     | > アウトライン<br>> タイムライン         |             |         |       |          |        |                             |                  |   |   |
| ⊗ 0 .    | ▲ 0                          |             |         |       |          |        |                             |                  | ጽ | Q |

「新しいファイル」をクリックする

Pythonでの利用法(4/11)

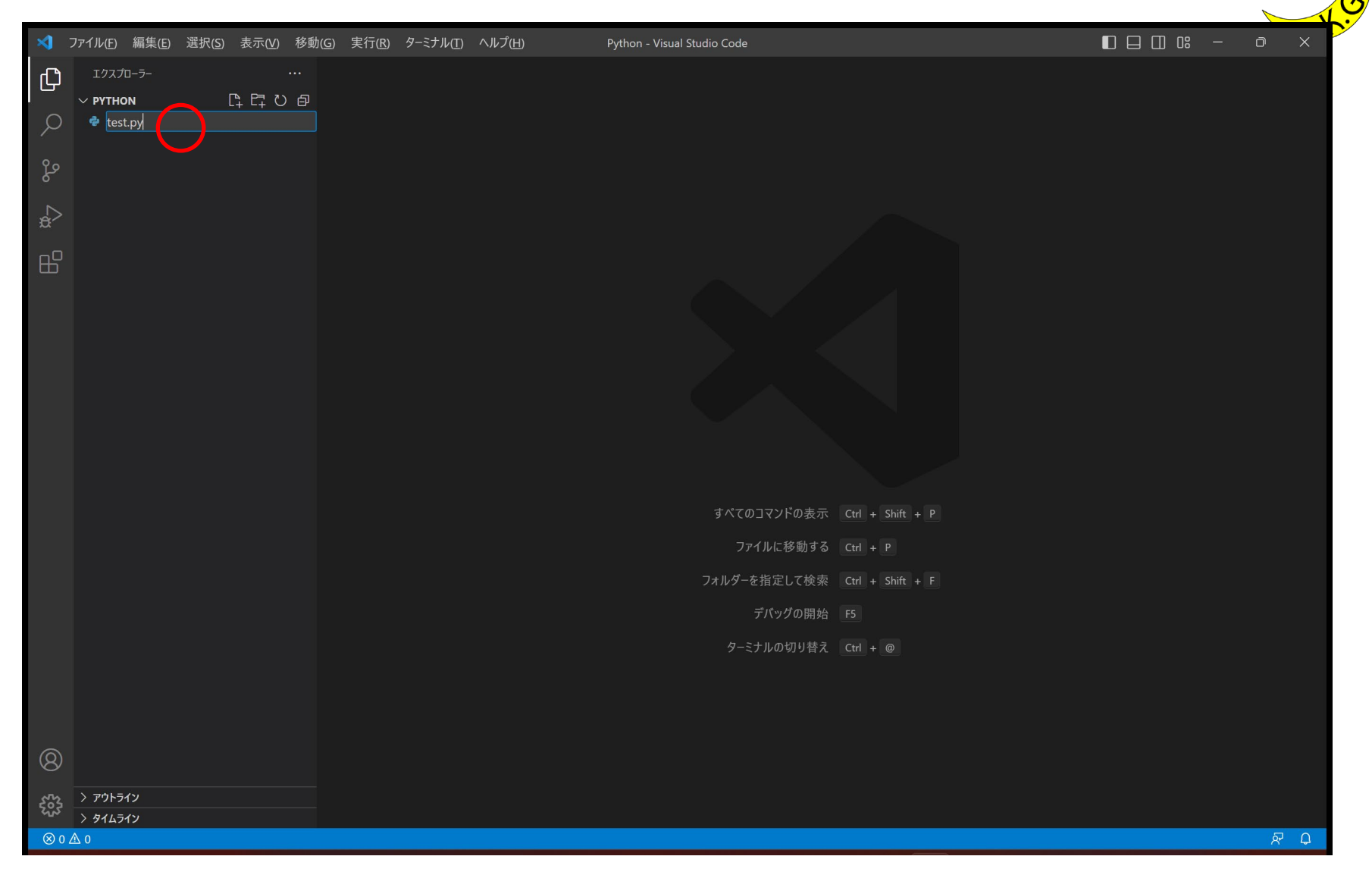

• 適当なファイル名を入力する

#### Pythonでの利用法(5/11)

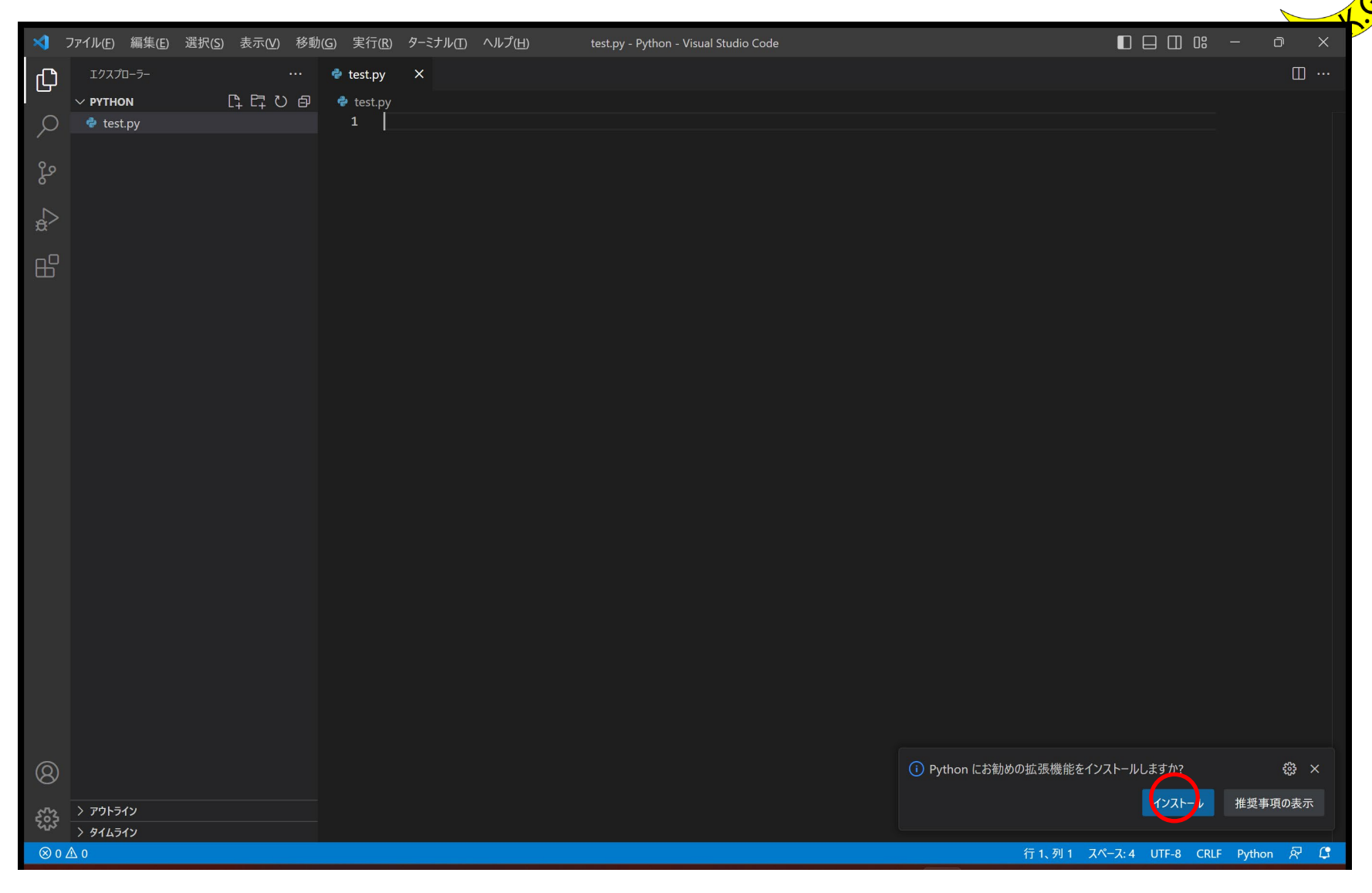

拡張機能を「インストール」する

### Pythonでの利用法(6/11)

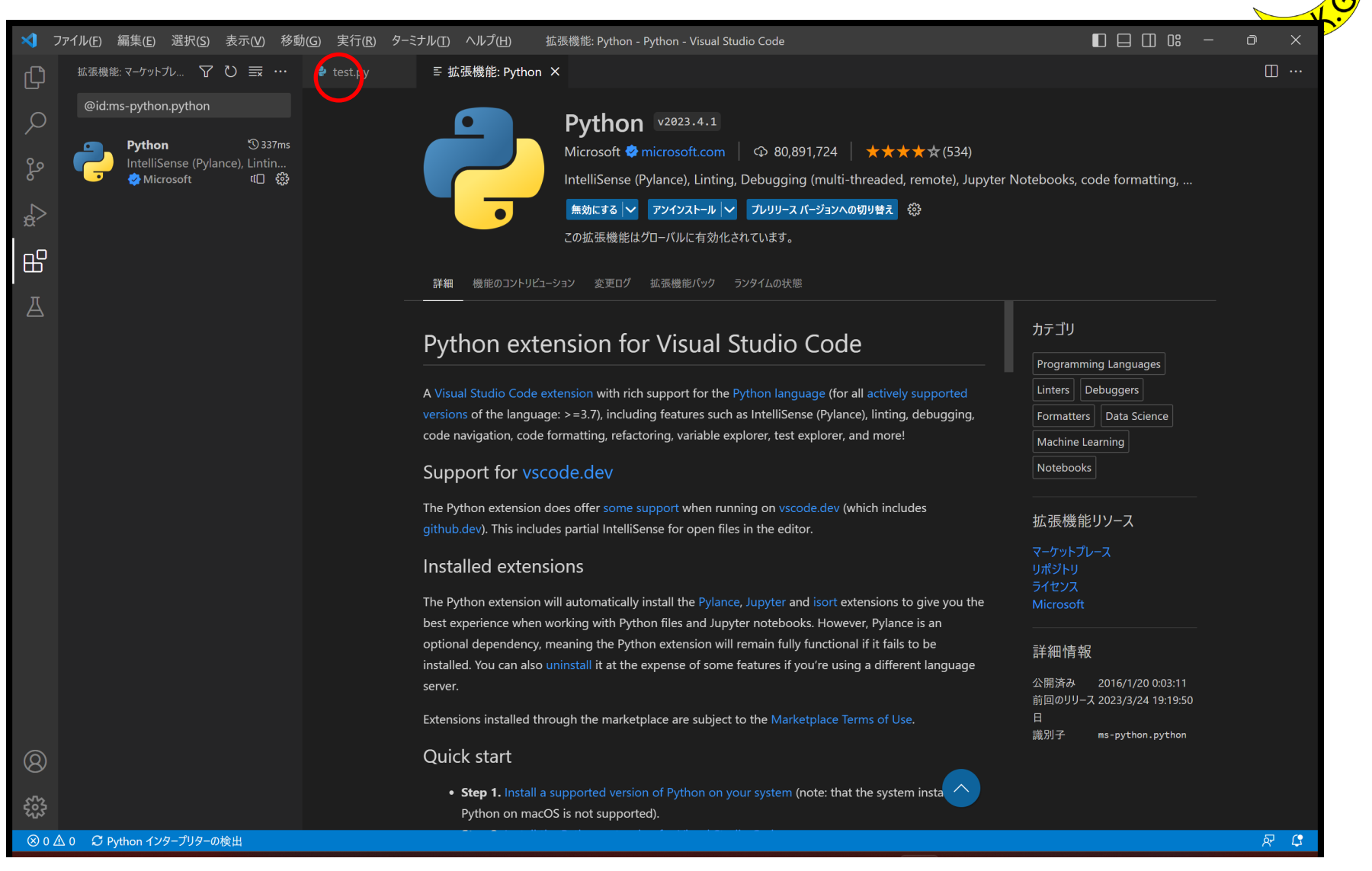

プログラムのタブをクリック

### Pythonでの利用法(7/11)

| <u> </u> | ファイル(の) 炉佐(の) ぶね(の) キニュッカー おお |                          | starten Bellen Venel Challe Cade        |                                     |
|----------|-------------------------------|--------------------------|-----------------------------------------|-------------------------------------|
|          |                               |                          | • test.py - Python - Visual Studio Code |                                     |
| 6        |                               | e test.py = 加尔成形: Python |                                         |                                     |
| ρ        | 🗬 test.py                     | 1 print("hello")         |                                         | T                                   |
|          |                               |                          |                                         |                                     |
| Ч,       |                               |                          |                                         |                                     |
| ¢⊅<br>¢  |                               |                          |                                         |                                     |
| ₿        |                               |                          |                                         |                                     |
| д        |                               |                          |                                         |                                     |
|          |                               |                          |                                         |                                     |
|          |                               |                          |                                         |                                     |
|          |                               |                          |                                         |                                     |
|          |                               |                          |                                         |                                     |
|          |                               |                          |                                         |                                     |
|          |                               |                          |                                         |                                     |
|          |                               |                          |                                         |                                     |
|          |                               |                          |                                         |                                     |
|          |                               |                          |                                         |                                     |
|          |                               |                          |                                         |                                     |
|          |                               |                          |                                         |                                     |
|          |                               |                          |                                         |                                     |
|          |                               |                          |                                         |                                     |
|          |                               |                          |                                         |                                     |
| 8        |                               |                          |                                         |                                     |
| ~~       | > アウトライン                      |                          |                                         |                                     |
| 503      | > タイムライン                      |                          |                                         |                                     |
| ⊗0.      | <u>↑</u> 0                    |                          | 行 1、列 15 スペース: 4 UTI                    | F-8 CRLF 🚯 Python 🛆 インケープリター 選択 🔗 🗘 |

• 「print("Hello")」と入力する. 「インタープリターを選択」.

## Pythonでの利用法(8/11)

| <           | ファイル(E) 編集(E) 選択( <u>S</u> ) 表示( <u>V</u> ) 移! | 助( <u>G</u> ) 実行( <u>R</u> ) | ターミナル(工) ヘルプ(土)              | • test.py - Python - Visual Studio Code |                |                       | ) []] 0: — []      | ) × |
|-------------|------------------------------------------------|------------------------------|------------------------------|-----------------------------------------|----------------|-----------------------|--------------------|-----|
| رالم<br>الم | エクスプローラー ・・・                                   | 🍨 test.py                    |                              | インタープリターを選択                             | U              |                       | $\triangleright$ ~ | □ … |
|             | V PYTHON                                       | 📌 test.py                    | 選択済みのインタープリター: pyt           |                                         |                |                       |                    | т   |
| 2           | ver test.py                                    | T Pi                         | + インタープリター パスを入力.            |                                         | Canda          |                       |                    |     |
| မိုစ        |                                                |                              | Python 3 10.9 ('byse') ~\ana | aconda3\python.exe                      | Conda          |                       |                    |     |
| \$2         |                                                |                              |                              |                                         |                |                       |                    |     |
| ×<br>       |                                                |                              |                              |                                         |                |                       |                    |     |
| В           |                                                |                              |                              |                                         |                |                       |                    |     |
| A           |                                                |                              |                              |                                         |                |                       |                    |     |
|             |                                                |                              |                              |                                         |                |                       |                    |     |
|             |                                                |                              |                              |                                         |                |                       |                    |     |
|             |                                                |                              |                              |                                         |                |                       |                    |     |
|             |                                                |                              |                              |                                         |                |                       |                    |     |
|             |                                                |                              |                              |                                         |                |                       |                    |     |
|             |                                                |                              |                              |                                         |                |                       |                    |     |
|             |                                                |                              |                              |                                         |                |                       |                    |     |
|             |                                                |                              |                              |                                         |                |                       |                    |     |
|             |                                                |                              |                              |                                         |                |                       |                    |     |
|             |                                                |                              |                              |                                         |                |                       |                    |     |
|             |                                                |                              |                              |                                         |                |                       |                    |     |
|             |                                                |                              |                              |                                         |                |                       |                    |     |
| Ø           |                                                |                              |                              |                                         |                |                       |                    |     |
| ~~          | > アウトライン                                       |                              |                              |                                         |                |                       |                    |     |
| 503         | > 914512                                       |                              |                              |                                         |                |                       |                    |     |
| ⊗ 0 ∠       | ∆ 0                                            |                              |                              |                                         | 行 1、列 15 スペース: | 4 UTF-8 CRLF { Python | ▲ インタープリターを選択      | R D |

• 「Python」をクリック.

#### Pythonでの利用法(9/11)

| ×       | ファイル( <u>F)</u> 編集(E) 選択( <u>S</u> ) 表示(V) 移動 | カ(G) 実行(R) ターミナル(I) ヘルプ(H) | • test.py - Python - Visual Studio Code |                           |                                | D       | × |
|---------|-----------------------------------------------|----------------------------|-----------------------------------------|---------------------------|--------------------------------|---------|---|
| ſ,      | エクスプローラー ・・・                                  | 🍨 test.py 🔹 💿 拡張機能: Python |                                         |                           |                                | ⊳∽ Ш    |   |
| $\sim$  | V PYTHON                                      | <pre>test.py 1</pre>       |                                         |                           |                                |         | т |
|         | 🗣 test.py                                     |                            |                                         |                           |                                |         | - |
| ço      |                                               |                            |                                         |                           |                                |         |   |
| a⊳<br>œ |                                               |                            |                                         |                           |                                |         |   |
| ₿       |                                               |                            |                                         |                           |                                |         |   |
| Д       |                                               |                            |                                         |                           |                                |         |   |
|         |                                               |                            |                                         |                           |                                |         |   |
|         |                                               |                            |                                         |                           |                                |         |   |
|         |                                               |                            |                                         |                           |                                |         |   |
|         |                                               |                            |                                         |                           |                                |         |   |
|         |                                               |                            |                                         |                           |                                |         |   |
|         |                                               |                            |                                         |                           |                                |         |   |
|         |                                               |                            |                                         |                           |                                |         |   |
|         |                                               |                            |                                         |                           |                                |         |   |
|         |                                               |                            |                                         |                           |                                |         |   |
| 8       |                                               |                            |                                         |                           |                                |         |   |
| 202     | > アウトライン<br>> タイムライン                          |                            |                                         |                           |                                |         |   |
| ⊗ 0 .   | ₫ 0                                           |                            |                                         | 行 1、列 15 スペース: 4 UTF-8 CR | RLF { Python 3.10.9 ('base': c | onda) & | Q |

• Ctrl+F5で, プログラムを実行する.

# Pythonでの利用法(10/11)

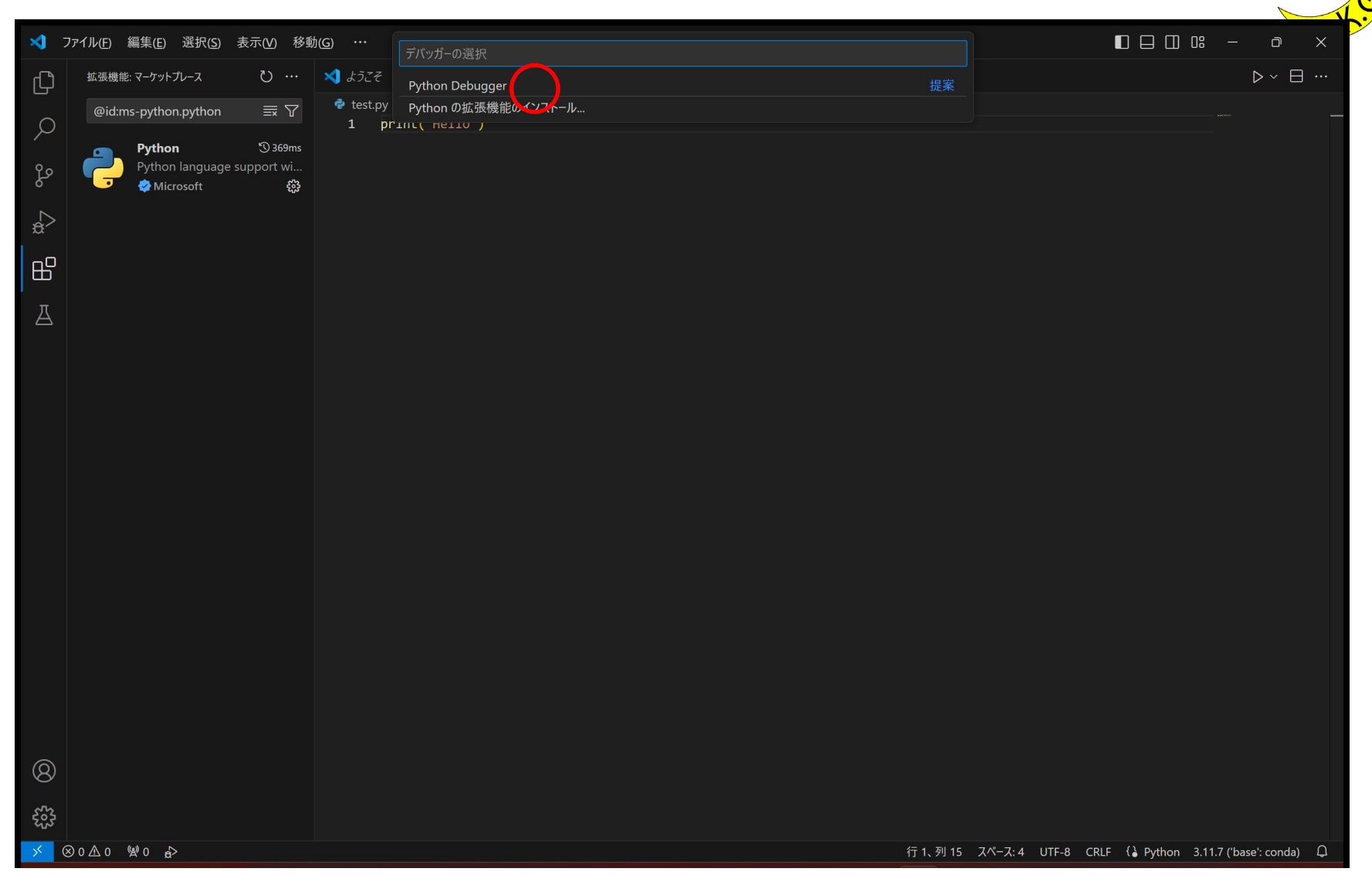

• 「Python Debugger」を選択.

### Pythonでの利用法(11/11)

| ∢ :         | ファイル( <u>F)</u> 編集(E) 選択( <u>S</u> ) 表示( <u>V</u> ) 移動 | )(G) 実行(R) ターミナル(T) ヘルプ(H) test.py - Python - Visual Studio Code                                                                                                    | 0 🗆 🗆 0% -                   | - 0                          | ×          |
|-------------|--------------------------------------------------------|----------------------------------------------------------------------------------------------------|------------------------------|------------------------------|------------|
| ل           | エクスプローラー …                                             | 🗢 test.py X                                                                                                    |                              | $\triangleright$ ~ $\square$ |            |
| $\cap$      | ✓ PYTHON                                               | <pre>     test.py         1 print("hello") </pre>                                                                                                    |                              |                              |            |
| $\sim$      |                                                        | 2                                                                                                    |                              |                              |            |
| ŝ           |                                                        |                                                                                                    |                              |                              |            |
| å           |                                                        |                                                                                                    |                              |                              |            |
| ₿           |                                                        |                                                                                                    |                              |                              |            |
| Д           |                                                        |                                                                                                    |                              |                              |            |
|             |                                                        |                                                                                                    |                              |                              |            |
|             |                                                        |                                                                                                    |                              |                              |            |
|             |                                                        |                                                                                                    |                              |                              |            |
|             |                                                        |                                                                                                    |                              |                              |            |
|             |                                                        |                                                                                                    |                              |                              |            |
|             |                                                        |                                                                                                    |                              |                              |            |
|             |                                                        | 問題 出力 デパッグ コンソール <b>ターミナル</b>                                                                                                    |                              |                              | ×          |
|             |                                                        | Leading personal and system peofiles task 2007ms                                                                                                    |                              | ▷ pwsh                       |            |
|             |                                                        | <pre>(base) PS C:\Users\ykita\OneDrive\Desktop\Python&gt; &amp; 'C:\Users\ykita\anaconda3\python.exe' 'c:\Users\ykita\<br/>sions\ms-python.python.2023.4.1\pythonFiles\lib\python\debugpy\adapter//\debugpy\launcher' '60340' ''<br/>ita\OneDrive\Desktop\Python\test.py'</pre> | vscode\exten<br>'c:\Users\yk | 资 Python De                  | eb         |
|             |                                                        | hello<br>(base) PS C:\Users\ykita\OneDrive\Desktop\Python> C:/Users/ykita/anaconda3/Scripts/activate                                                                                                    |                              |                              |            |
| 8           |                                                        | <pre>(base) PS C:\Users\ykita\OneDrive\Desktop\Python&gt; c:; cd 'c:\Users\ykita\OneDrive\Desktop\Python'; &amp; 'C:\Us aconda3\python.exe' 'c:\Users\ykita\.vscode\extensions\ms-python.python-2023.4.1\pythonFiles\lib\python\debu</pre>                                      | ers\ykita\an<br>gpy\adapter/ |                              |            |
| 563         | > アウトライン                                               | /\debugpy\launcher' '60365' '' 'c:\Users\ykita\OneDrive\Desktop\Python\test.py'<br>hello                                                                                                    |                              |                              |            |
| 505         | > 914517                                               | (base) PS C:\Users\ykita\OneDrive\Desktop\Python> []                                                                                                    |                              |                              |            |
| $\otimes 0$ |                                                        | 行2、列1 スペース:4 UTF-8 CRLF {} F                                                                                                    | ython 3.10.9 ('base'         | conda) ନ୍ୟ                   | τ <u>μ</u> |

• ターミナルに実行結果が表示される.